## ACCESO AULA VIRTUAL SANTILLANA (ONLINE)

1. Escribimos o seguinte enderezo no noso navegador: aulavirtual.santillana.es/

2. A continuación aparecerá esta pantalla de acceso, na que debedes introducir o usuario e contrasinal facilitado na mensaxe de Abalar:

| B     | $\mathbb{S}$  | 60                 | ( and | B        | I              | à                | 13 8                  | 1 ~ Y          | B       | 3 2 | : B         | 3 2     | B | E.  |
|-------|---------------|--------------------|-------|----------|----------------|------------------|-----------------------|----------------|---------|-----|-------------|---------|---|-----|
|       |               |                    |       |          |                |                  |                       |                |         |     |             |         |   | 0   |
| 1 /4  |               |                    |       |          |                |                  |                       |                |         |     |             |         |   | -   |
| S.    |               |                    |       |          |                |                  |                       |                |         |     |             |         |   | 67  |
| Q.    |               |                    |       |          |                | Aula             | Virtual               |                |         |     |             |         |   | 3   |
| S.    |               |                    |       | Licencia |                |                  | Contrasei             | a              |         |     |             |         |   | D   |
| 3 /41 | Aqu           | í                  |       | cicencia |                |                  | contrase              |                |         |     | A qui intro | ducimos |   |     |
| . 7   | intro<br>usua | oducimos o<br>ario | 0     |          |                |                  |                       | 2              | ) ·     |     | o contrasi  | nal     |   | 61  |
| Q.    |               |                    |       | Idioma   |                |                  |                       |                |         |     |             |         |   | 521 |
|       |               |                    |       |          |                |                  |                       |                |         |     |             |         |   | 996 |
|       |               |                    |       | Caste    | llano          |                  |                       |                | •       |     |             |         |   | Ø   |
|       |               |                    |       | Caste    | llano          |                  |                       |                | •       |     |             |         |   |     |
|       |               |                    |       | Caste    | llano          |                  |                       |                | •       |     |             |         |   |     |
| NO O  |               | Aceptamos          |       | Caste    | ellano<br>Acej | oto las condici  | ones de uso. <u>V</u> | er condiciones |         |     |             |         |   |     |
| A B B |               | Aceptamos          |       | Caste    | Ace            | oto las condicie | ones de uso. M        | er condiciones | S Q N   |     |             |         |   |     |
|       |               | Aceptamos          |       | Caste    | liano          | oto las condici  | ones de uso. M        | er condiciones | N & A N |     |             |         |   |     |

3. Unha vez dentro, veredes esta pantalla e poderedes acceder á materia desexada facendo clic no libro correspondente:

| Libreria                 | Referencias                               |                        |                           |                                                                                                    | Ð    |
|--------------------------|-------------------------------------------|------------------------|---------------------------|----------------------------------------------------------------------------------------------------|------|
| TIPO DE PRODUCTO 👻 CURSO | <ul> <li>ASIGNATURA - IDIOMA -</li> </ul> | RESTAURAR FILTROS      |                           |                                                                                                    |      |
| Start Last               |                                           |                        |                           | and the second is                                                                                                    |      |
| 3 Ciencias<br>Sociais    | 3 Matemáticas                             | 3 Lengua<br>Castellana | 3 Ciencias<br>da Natureza | 3 Lingua                                                                                                    |      |
| AVA                      | 9                                         |                        | -0                        |                                                                                                    |      |
| AP                       |                                           |                        |                           | 0                                                                                                    |      |
| 0                        |                                           |                        |                           |                                                                                                    | 12 E |
|                          |                                           |                        |                           | 1 · · · · ·                                                                                                    | 0 m  |
| LibroMe<br>SANTELA       |                                           | Linesteda              | Libro Media               | Line of Line of Line o |      |
| Ciencias Sociais         | Matemáticas                               | Lengua Castellana      | Giencias da Natureza      | 3" PRIMARIA<br>Lingua                                                                                                    |      |
|                          |                                           |                        |                           |                                                                                                    |      |
|                          |                                           |                        |                           |                                                                                                    |      |
|                          |                                           |                        |                           |                                                                                                    |      |
|                          |                                           |                        |                           |                                                                                                    |      |
|                          |                                           |                        |                           |                                                                                                    |      |
|                          |                                           |                        |                           |                                                                                                    |      |

5. Cando entredes nun dos libros, debedes darlle a "ler online", e xa poderedes visualizar o libro enteiro:

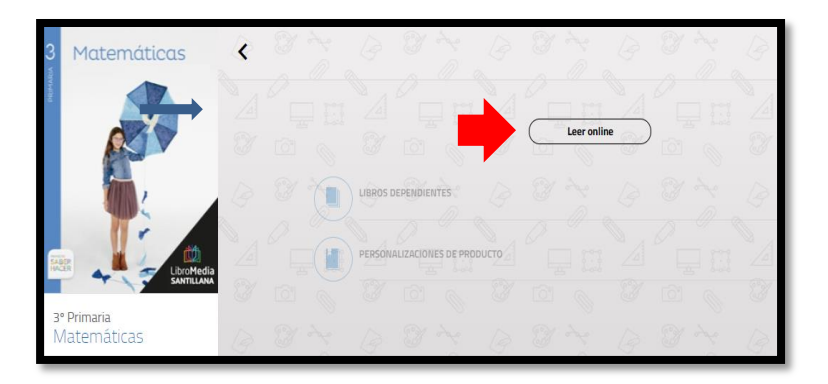